# 全国职业教育教师企业实践基地管理系统 操作手册(教师)

# 目 录

| —, | 登录         | 1  |
|----|------------|----|
| 二、 | 项目对接       | 1  |
| 三、 | 项目实施与考评    | .2 |
|    | (一) 三方协议   | .2 |
|    | (二)项目实施与考评 | .2 |
| 四、 | 个人中心       | 3  |
|    | (一)个人信息    | .3 |
|    | (二)修改密码    | .3 |
|    | (三)注销      | .4 |

### 一、登录

教师账号由学校创建,账号为学校标识码+生成序号, 初始密码为123456(登陆后须及时更改)。在浏览器中打 开登录网址,输入用户名、密码和验证码,点击登录。

| 全国职业教育教师企业实践基地管理系统     |     |
|------------------------|-----|
| ▲ 请输入用户名               |     |
| ▲ 请输入密码                | 56% |
| छ ॥॥सक्षेत्रका हित्रके |     |
| <u>由海学校</u> 标识码<br>容量  |     |
|                        |     |
|                        |     |
|                        |     |

#### 二、项目对接

教师仅可报名学校选定的项目,点击左侧导航菜单 "项目对接"中的"可申请项目列表",查看本校已选定项目。 教师报名的项目,在学校审核通过后完成报名,待有关 基地确认后报名成功。

| <b>~</b><br>Иа | 企业名称:                                                                                                    | <b>夏</b> 日名称: | 2N          |             |          |          |                                                                                                    |     |          |        |                 |
|----------------|----------------------------------------------------------------------------------------------------|---------------|-------------|-------------|----------|----------|----------------------------------------------------------------------------------------------------|-----|----------|--------|-----------------|
| £₩ <           | 教师培训项目中级方案 教师岗位                                                                                                    | 实践项目申报方案 科研攻关 | 英目中撤方       | ž           |          |          |                                                                                                    |     |          |        |                 |
| ×              | 项目名称                                                                                                    | 基地名称          | 开始时<br>间    | 结束时<br>间    | 接纳人<br>数 | 收费标<br>准 | 联系人                                                                                                    | 手机号 | 电子邮箱     | 状态     | 跟作              |
|                |                                                                                                    | 中国有色矿业集团有限公司  | 2020-<br>11 | 2020-<br>12 | 100      | 1200     | 1000                                                                                                    | -   |          | 企业审核通过 | 0.01            |
|                |                                                                                                    | 中国招业集团有限公司    | 2020-<br>11 | 2021-<br>03 | 22       | 222      |                                                                                                    |     | 10000000 | 待报名    | 188<br>1976     |
|                | Contraction of the local division of the local division of the loc | 中国铝业集团有限公司    | 2020-<br>11 | 2020-<br>12 | 2        | 100      |                                                                                                    |     |          | 已满     |                 |
|                | 1000                                                                                                    | 北风快递公司        | 2020-<br>09 | 2020-<br>10 | 5        | 1000     |                                                                                                    |     |          | 特审核    | 26              |
|                |                                                                                                    | If20201203001 | 2019-<br>01 | 2021-<br>03 | 11       | 111      | in the second second se |     |          | 待报名    | iites<br>militi |

#### 三、项目实施与考评

项目报名成功后进入项目实施与考评阶段。点击左侧导 航菜单的"项目实施与考评"进入项目实施列表页面,点击 "查看"进入具体项目页面。

|                             |                 |                     |                       | ⊕ 1165   |
|-----------------------------|-----------------|---------------------|-----------------------|----------|
| <b>学校</b><br>呈进<br>重庆三峡职业学院 | 项目列表            |                     |                       |          |
| ■ 項目対接 〈                    | 分配给此帐户          | 的所有项目               |                       |          |
| ■ 项目实施与考评 ~                 | C 108           | 12.51               |                       | 12.8     |
| ② 个人中心                      | NICES.          | 开始思想问: 2020-11      | · # 企业: 1人 · 替 按照: 5人 | <b>1</b> |
|                             | <b>22</b>       | Fielentai: 2019-02  | 會企业:2人 營養的時:1人        |          |
|                             | 22.<br># 44.4   | Huisia]: 2019-01    | · # 企业: 1人 儲款時: 1人    |          |
|                             |                 | #bistrifi]: 2020-09 | ★企业:0人 營務時:2人         |          |
|                             | <b>1</b>        | 研設部別制: 2020-10      | *企业:1人 營務時:6人         | 800      |
|                             |                 |                     |                       |          |
|                             |                 |                     |                       |          |
|                             |                 |                     |                       |          |
|                             | Copyright © 202 | 20                  |                       |          |

(一) 三方协议

项目报名成功后,部分项目须由基地(企业)、教师、 学校签订三方协议(使用基地上传的协议模板)。签订的协 议需由教师按要求上传。

| 6                   |                               |          |
|---------------------|-------------------------------|----------|
| ₩<br>吴进<br>重庆三峡职业学院 | 项目联系人<br>项目网表 / 项目 <b>联系人</b> |          |
| ■ 項目対接 <            | ● 浙海即险开屋青小件子↓ 机绘理小达科禁恼训       | • (EP)(6 |
| ■ 项目实施与老评 ~         |                               |          |
| ው ተ <b>ለቀ</b> ው ‹   | 三方协议 出版记录 项目动档 调整度评价。         |          |
|                     | ● (三方协议) 模板:                  | ~ ×      |
|                     | 点文件名称下载查看:                    |          |
|                     | 2 已上传 (三方协议) 列表               | ~ X      |
|                     | 点文件名称在线查看: 三方协议,pdf 032 (100) |          |
|                     |                               |          |
|                     |                               |          |
|                     |                               |          |
|                     |                               |          |
|                     |                               |          |
|                     |                               |          |
|                     | Copyright © 2020              |          |

## (二)项目实施与考评

项目实施过程中,根据基地(企业)要求进行项目总结

等内容的填报。系统中可查看基地(企业)上传的出勤、考 评等信息。项目结束后,教师需对项目进行满意度评价。

| .63                                                                 | • 104                                       |                               |  |  |  |  |  |  |  |  |
|---------------------------------------------------------------------|---------------------------------------------|-------------------------------|--|--|--|--|--|--|--|--|
| 武法     重庆三峡职业学院                                                     | 项目联系人<br>调印表/ <b>项目联系人</b>                  |                               |  |  |  |  |  |  |  |  |
| <ul> <li>■ 項目対接 く</li> <li>■ 項目実施与考許 ~</li> <li>① 个人中心 く</li> </ul> | ■浙海职院开展青少年无人机编程公益科普培训 ■方协议 出版记录 项目终着 调整度评价- | ► <u>2018</u>                 |  |  |  |  |  |  |  |  |
|                                                                     | 每页 10                                       | Q、 搜索内容 共型 创建者 数字 新建          |  |  |  |  |  |  |  |  |
|                                                                     | 总结内容                                        | 类型 创建者 操作                     |  |  |  |  |  |  |  |  |
|                                                                     |                                             | 项目的后 另近 508<br>616<br>616     |  |  |  |  |  |  |  |  |
|                                                                     |                                             | 项目645 彩途 505<br>446<br>(1995) |  |  |  |  |  |  |  |  |
|                                                                     | 第1页(总共1页)总记录数为2条                            | 上页 1 下页                       |  |  |  |  |  |  |  |  |
|                                                                     |                                             |                               |  |  |  |  |  |  |  |  |
|                                                                     | Copyright © 2020                            |                               |  |  |  |  |  |  |  |  |

四、个人中心

(一) 个人信息

点击页面左侧导航菜单"个人中心"中的"个人信息",填写(更新)个人信息。

| -     |                                                                                                    |  |
|-------|----------------------------------------------------------------------------------------------------|--|
| 更新个人们 | 言息                                                                                                    |  |
| 真实姓名  |                                                                                                    |  |
| 联系方式  | Number of Control of Control of C |  |
| 头像上传  | 失像 (可上传10M以内jpg png jpeg图片) 🚔 选择                                                                                                    |  |
| 性别    | 男 、                                                                                                    |  |
| 生日    | <b>X</b> 2022-06-01                                                                                                    |  |
| 电子邮箱  | (and a second second se |  |
| 院系    |                                                                                                    |  |
| 专业    |                                                                                                    |  |
| 团队批次  |                                                                                                    |  |
|       | 请选择所在国家级职业教育教师教学创新团队批次,仅限团队教师选择                                                                                                    |  |
| 团队名称  |                                                                                                    |  |
|       | 清填写所在国家级职业数育教师教学创新团队名称,仅限团队教师填写保存。 適回                                                                                                    |  |

(二)修改密码

点击页面左侧导航菜单"个人中心"中的"修改密码",进入修改密码页面。

| <b>B</b>                                                                  |                  |            | ☞ 注销 |
|---------------------------------------------------------------------------|------------------|------------|------|
| <b>吴进</b><br>重庆三峡职业学院                                                     | 修改密码             |            |      |
| ■ 項目対接 〈                                                                  | 新密码              |            |      |
| ■ 項目实施与考评 〈                                                               | 確认新密码            |            |      |
| <ul> <li>2) ↑人400 ~</li> <li>↑人任息</li> <li>● 信気を引</li> <li>□日前</li> </ul> |                  | α <b>σ</b> |      |
|                                                                           | Copyright © 2020 |            |      |

(三)注销

登录系统后,点击页面右上角的"注销",或者点击页面 左侧导航菜单"个人中心"中的"注销",可退出系统。